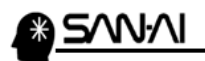

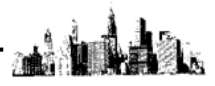

リモートデスクトップ接続と終了の方法

【1】 リモートデスクトップに接続する設定

スタートボタンをクリックします。(Windows10の例)

「W」のブロックの「Windows アクセサリ」→「リモート デスクトップ接続」を クリックして「リモートデスクトップ接続」を開きます。

|                         | W                                                                                                    |
|-------------------------|----------------------------------------------------------------------------------------------------|
|                         | Windows PowerShell V                                                                                                    |
|                         | Windows アクセサリ へ                                                                                                    |
|                         | 3D Builder                                                                                                    |
|                         |                                                                                                    |
|                         | Math Input Panel                                                                                                    |
|                         | Print 3D                                                                                                    |
| ۵                       | Snipping Tool                                                                                                    |
| $\overline{\mathbf{h}}$ | ✓ Windows FAX とスキ 次回から素早く起動するために、「リモートデスクトップ接続」                                                                                                    |
| Ň                       | Windows Media Pla アイコンを右クリックして、「スタートにピン留めする」を                                                                                                    |
| d                       | xps ビューアー 選択して、スタート画面に登録しておいてください。                                                                                                    |
| <u>~</u>                |                                                                                                    |
|                         | □□ ステップ記録ツール                                                                                                    |
| æ                       | <u>من المراجع المراجع الم</u> |
| ₽                       | XTIE                                                                                                    |
| A                       |                                                                                                    |
| ā                       | リモート デスクトップ接続                                                                                                    |
| 63                      | 🦉 ワードパッド                                                                                                    |
| -65                     | Windows 簡単操作 V                                                                                                    |
| ٢                       | Windows 管理ツール 〜 🗸                                                                                                    |
| E                       | ▶ ここに入力して検索                                                                                                    |

「スタートにピン留めする」ができたら、左クリックして、 リモートデスクトップ接続を開いてください。

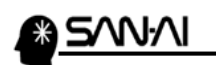

サーバーの IP アドレスを「コンピュータ」に入力して、「オプションの表示」を クリックします。

※以下の例は、IPアドレスが「111.222.333.444」で接続する場合。

| 腸 リモート デスクトップ接続                                                                                     |              |     | ×            |
|----------------------------------------------------------------------------------------------------|--------------|-----|--------------|
| リモート デスクトップ<br>接続                                                                                   |              |     |              |
| <ul> <li>コンピューター(C): 111.222.333.444</li> <li>ユーザー名: 指定されていません</li> <li>接続時には資格情報を要求されます</li> </ul> |              | ]   |              |
| ▼ オブションの表示( <u>0</u> ) 接続                                                                           | ( <u>N</u> ) | ヘルブ | ( <u>H</u> ) |

「全般」タブの「ユーザー名」を入力して「資格情報を保存できるようにする」に チェックを入れます。

| 😼 リモート デスクトップ接続 - 🗆                                                                  | ×             |
|--------------------------------------------------------------------------------------|---------------|
| リモート デスクトップ<br>接続                                                                    |               |
| 全般 画面 ローカルリソース エクスペリエンス 詳細設定                                                         |               |
| リモート コンピューターの名前を入力してください。                                                            |               |
| コンピューター( <u>C</u> ): 111.222.333.444                                                 | -             |
| ユーザー名: user01                                                                        |               |
| 接続時には資格情報を要求されます。                                                                    |               |
| ✓ 資格情報を保存できるようにする( <u>R</u> )                                                        |               |
| 接続設定     現在の接続設定を RDP ファイルに保存するか、または保存された接続を<br>開いてください。       保存(S)     名前を付けて保存(V) |               |
| <ul> <li>オブションの非表示(Q)</li> <li>接続(N)</li> <li>ヘルブ</li> </ul>                         | '( <u>H</u> ) |
| <br>次ページへ続く<br>2/7                                                                   |               |

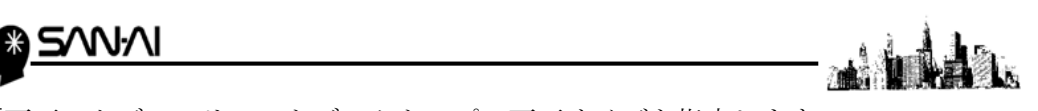

「画面」タブの、リモートデスクトップの画面サイズを指定します。 ※以下の設定は、「全画面表示」の場合ですが、必要に応じて設定します。

| 💀 リモート デスクトップ接続                           | •                               |               |     | × |
|-------------------------------------------|---------------------------------|---------------|-----|---|
| リモート デスクトップ<br>接続                         |                                 |               |     |   |
| 全般 画面 ローカル リソース エクスペ 画面の設定                | リエンス 詳細設定                       |               |     |   |
| リモート デスクトップのサイズを選 スライダーのつまみを古場に動か         | んでください( <u>S</u> )<br>まと 全画面表示に | なります。         |     |   |
| 全画面表                                      | 示<br>モニターを使用する( <u>し</u>        | D             |     |   |
| 画面の色<br>リモート セッションの色の深度を<br>最高品質 (32 ビット) | 選択してください( <u>C</u> )<br>~       |               |     |   |
| ✓ 全画面表示の使用時に接続パーを表示す                      | ට්( <u>B</u> )                  |               |     |   |
| ▲ オプションの非表示(○)                            | 接線                              | E( <u>N</u> ) | ヘルプ | Ш |

「ローカルリソース」タブの「ローカルデバイスとソース」を設定します。

| 💀 リモート デスクトップ接続                           | <b>↔</b>             |      | ×            |                                 |
|-------------------------------------------|----------------------|------|--------------|---------------------------------|
| リモート デスクトップ<br>接続                         |                      |      |              |                                 |
| 全般 画面 ローカル リソース クスペリ                      | リエンス 詳細設定            |      | _            |                                 |
| リモートオーディオの設定を行い           設定(S)           | <b>ま</b> す。          |      |              |                                 |
| キーボード<br>Windows のキーの組み合わせ<br>全画面表示の使用時のみ | を割り当てます( <u>K</u> ): | ~    |              |                                 |
| 例: Alt+Tab キー<br>ローカル デバイスとリソース           |                      |      |              |                                 |
| リモート セッションで使用するデ                          | バイスとリソースを選択しま        | रुव. | •            | プリンター                           |
| ✓ブリンター(I)<br>詳細(M)                        | ✓ クリップボード(L)         |      | ・<br>グ<br>チ  | クリッフホート<br>チェックボックスを<br>エックします。 |
| ▲ オプションの非表示(Q)                            | 接続( <u>N</u> )       | ヘルプ  | ( <u>H</u> ) |                                 |
| 次ページへ続く                                   |                      |      |              |                                 |

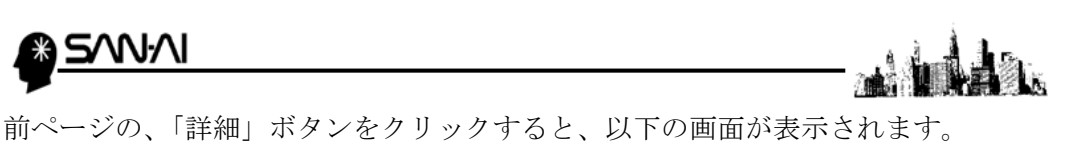

「ポート」たけチェックを入れて、他のチェックは外します。

| 腸 リモート デスクトップ接続                                                       | ×  |
|-----------------------------------------------------------------------|----|
| リモート デスクトップ<br>接続                                                     |    |
| - ローカル デバイスとリソース<br>リモート セッションで使用するこのコンピューター上のデバイスとリソースを選択してくださ<br>い。 |    |
| ママートカード (複数)                                                          |    |
|                                                                       |    |
| OK ++>                                                                | セル |

「エクスペリエンス」タブは、以下の様に全てチェックします。

| 腸 リモート デスクトップ接続                                                                                  | •              | <u>12</u> .    | E))           | ×               |               |
|--------------------------------------------------------------------------------------------------|----------------|----------------|---------------|-----------------|---------------|
| リモート デスクトップ<br>接続                                                                                |                |                |               |                 |               |
| 全般 画面 ローカル リソース エクスペリエンス 詳                                                                       | 細設定            |                |               |                 |               |
| パフォーマンスを最適化するために接続速度で<br>WAN (10 Mbps 以上、高レイテンシ)<br>次の設定を許可する:                                   | を選択してくだ        | だい( <u>P</u> ) | ~             |                 |               |
| <ul> <li>✓ デスクトップの背景(B)</li> <li>✓ フォント スムージング(E)</li> <li>✓ デスクトップ コンポジション(D)</li> </ul>        | WAN            | ( <b>10M</b> ] | ps 以」         | <mark>上、</mark> | 高レイテンシ)を選択    |
| <ul> <li>✓ ドラッグ中にウィンドウの内容を表示(S)</li> <li>✓ メニューとウィンドウ アニメーション(M)</li> <li>✓ 視覚スタイル(Y)</li> </ul> | <u>全て0</u>     | )チェ            | ックオ           | <i>、</i> ック     | 'スにチェックを入れます。 |
| <ul> <li>✓ ビットマップのキャッシュを保持(<u>A</u>)</li> <li>✓ 接続が損なわれた場合は再接続する(<u>E</u>)</li> </ul>            |                |                |               |                 |               |
| <ul> <li>オプションの非表示(<u>O</u>)</li> </ul>                                                          | 接続( <u>N</u> ) |                | ∧ルプ( <u>⊢</u> | D               |               |

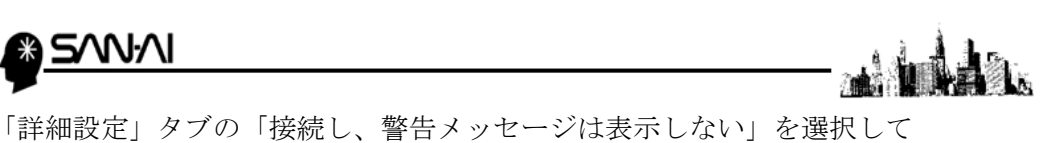

「接続」をクリックすると、サーバーに接続されます。

| 😼 リモート デ                  | スクトップ接続                                                          |                                       | -       | E3)]                              | ×  |
|---------------------------|------------------------------------------------------------------|---------------------------------------|---------|-----------------------------------|----|
|                           | リモート デスクトッス<br><b>接続</b>                                         | ſ                                     |         |                                   |    |
| 全般 画                      | 面 ローカル リソース エク:<br>証<br>サーバー認証では、目的のリ                            | スペリエンス 詳細設定<br>モート コンピューターに接き         | 気にようとして | こいるかどう                            |    |
|                           | かが検証されます。接続に必<br>リシーによって決まります。<br>サーバー認証が失敗した場合<br>接続し、警告メッセージは表 | ◇要な検証の度合は、シ<br>( <u>は)</u> :<br>{示しない | /ステムのセキ | בוודי גראיי איז איז איז געריי<br> |    |
| 任意の場所                     | Fから接続する<br>リモート作業時にリモート デス<br>を構成します。<br>設定( <u>S</u> )          | クトップゲートウェイ経日                          | 日で接続する  | っための設た                            | E. |
| <ul> <li>オプション</li> </ul> | の非表示( <u>O</u> )                                                 | 接題                                    | 5(N)    | ر<br>الرالا                       | Έ) |

初回接続時に以下の画面が表示された際には「このコンピュータへの接続について 今後確認しない」にチェックを入れてから「接続」をクリックすると次回接続からは 以下の画面が表示されなくできます。

| 5 UE-           | トデスクトップ接続                           |                                                             | × |
|-----------------|-------------------------------------|-------------------------------------------------------------|---|
| 🔵 z ø           | )リモート接続を信頼しますか                      | 7                                                           |   |
| このリモー <br>統元のリモ | ト接続によりローカル コンピュ<br>ミート コンピューターが信頼でき | ーターまたはリモート コンピューターに問題が起きる可能性があります。接<br>きることを確認してから接続してください。 |   |
| <b>N</b>        | 種類:<br>リモート コンピューター:                | リモート デスクトップ接続<br>111.222.333.444                            |   |
| ✓ Ξ Ø Ξ Ξ       | ンピューターへの接続について                      | 今後確認しない(の)                                                  |   |
| <b>€</b> €      | の表示( <u>D</u> )                     | 接続(小) キャンセル(の)                                              |   |
| 次へ              | ージへ続く                               |                                                             |   |

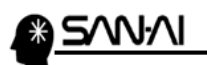

ユーザー名に対する、パスワードを入力して「このアカウントを記憶する」に チェックを入れてから「OK」をクリックします。

| Windows セキュリティ                         | × |
|----------------------------------------|---|
| 資格情報を入力してください                          |   |
| これらの資格情報は、111.222.333.444 への接続に使用されます。 |   |
| user01                                 |   |
| <b>•••••</b>                           |   |
| ✔ このアカウントを記憶する                         |   |
| その他                                    |   |
| ОК <b>+</b> +у2ル                       |   |

接続する時に、以下の画面が表示されたら「このコンピュータへの接続について 今後確認しない」にチェックを入れてから「はい」をクリックして接続してください。

| NB リモート デスクトップ接続 ×                                            |
|---------------------------------------------------------------|
| このリモート コンピューターの ID を識別できません。 接続しますか?                          |
| リモートコンピューターは、セキュリティ証明書に問題があったため認証されませんでした。続行すると安全でない可能性があります。 |
| 証明書の名前                                                        |
| 🔄 リモートコンピューターからの証明書の名前:                                       |
| 証明書17-                                                        |
| リモート コンピューターの証明書の確認中に発生したエラー:                                 |
| ▲ この証明書は信頼された認証機関からのものではありません。                                |
| これらの証明書エラーを無視して接続しますか?                                        |
|                                                               |
| 証明書の表示( <u>V</u> ) はい( <u>Y</u> ) いいえ( <u>N</u> )             |

サーバーへのリモートデスクトップ接続の手順は、以上となります。

5/11/1 

【2】リモートデスクトップ接続を終了する手順

## 画面上部の「X」で終了しないでください。

サーバー画面左下の「Windows スタート」 <sup>壬</sup> ボタンを、右クリックして

サインアウトを左クリックします。

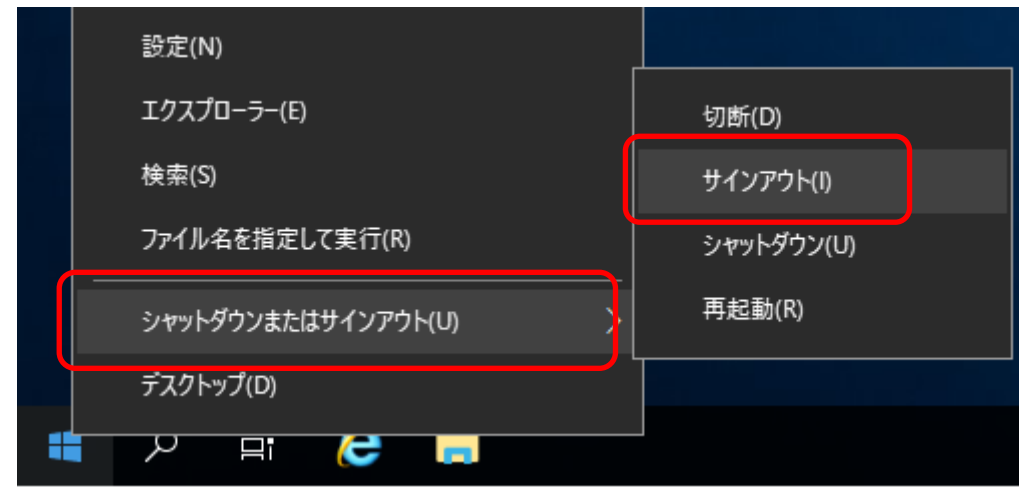

以 上